#### 國立空中大學學習指導中心師生申請校本部圖書之通閱服務流程

經 5 月 30 日校本部圖書館館務會議修正通過及 113 年 6 月 18 日行政會議報告

113.7.2 製

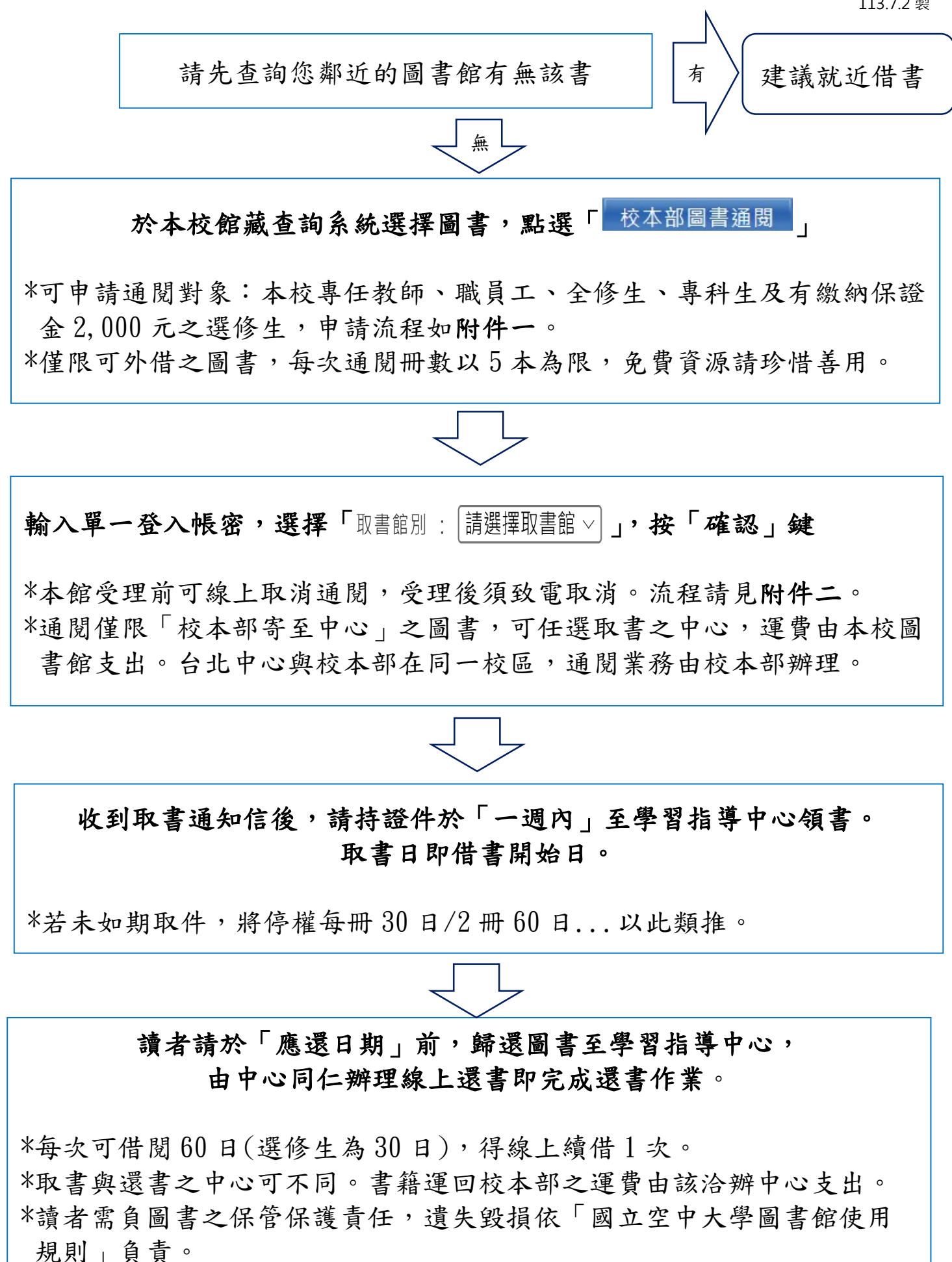

#### 1. 於本館首頁【本館館藏查詢】搜尋圖書。

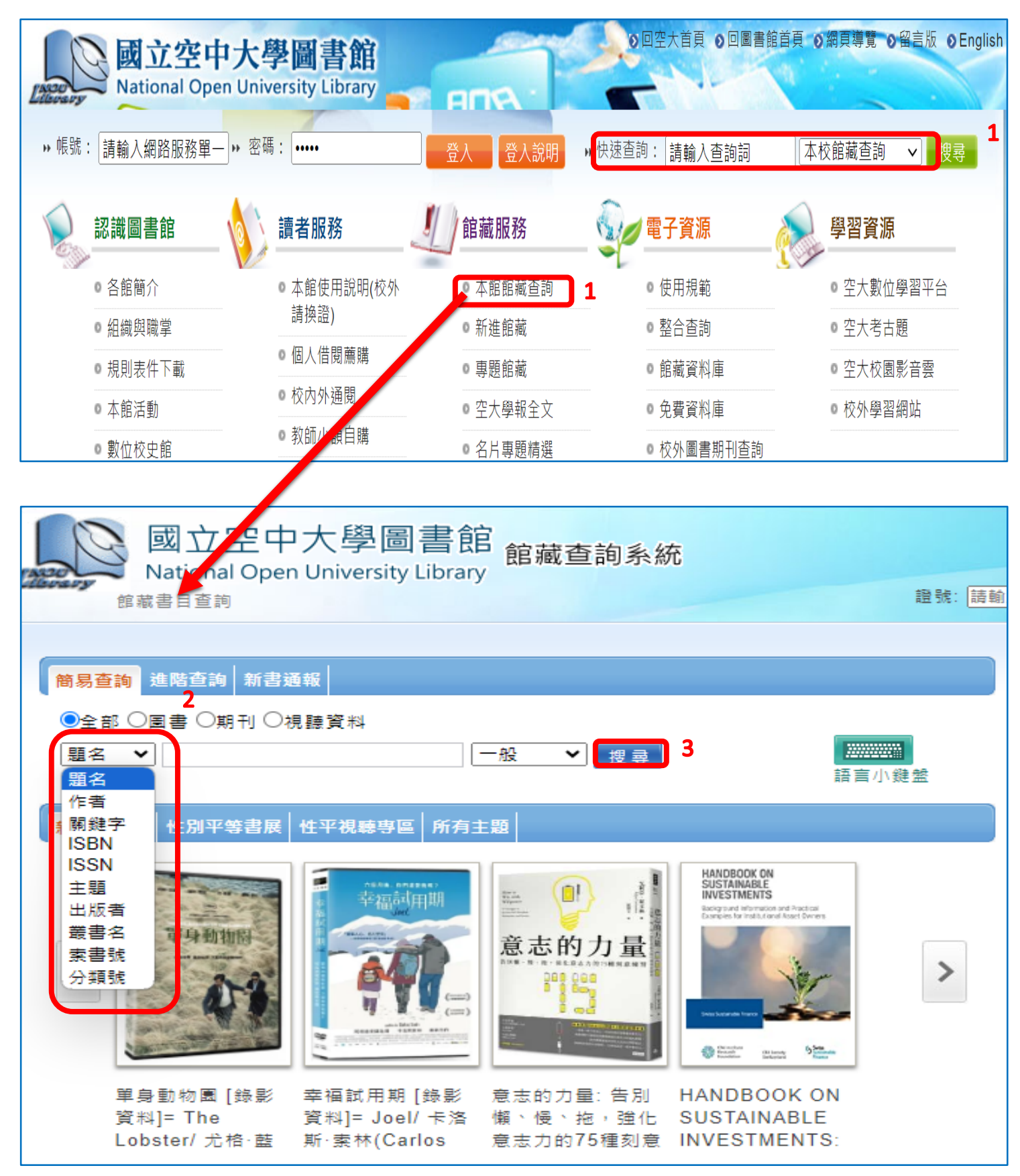

## 2. 欲借圖書下方點【校本部圖書通閱】。

| Natio      | 立空中大學圖言<br>onal Open University Li | 售館<br>firary                       | 系統                  |           |            | Ē               | Language:中文(繁) ✔   手機版<br>書推薦   風書館首頁   整合直韵   回館載直詢首頁<br>直詢個人借閱資料請先登人 忘記帳號空碼?                                                                                                    |
|------------|------------------------------------|------------------------------------|---------------------|-----------|------------|-----------------|----------------------------------------------------------------------------------------------------|
| 館藏書目       | 查詢 > 書目資料 意志的力量:                   |                                    |                     |           |            |                 | 豆出 ♥ 進入個人書房                                                                                                    |
| 意志的力       | ●     點閱:634       量     簡略        | □ 評分:0 및 評論:0                      | 🗐 引用:0              | ■ 轉寄:0    | 識: 💽 🕻     | 3               |                                                                                                    |
|            | 作者: 艾莉亞·<br>出版項: 臺北市               | 萊文森(Aliya Levinsor<br>5:時報文化出版企業股份 | n)著;鄧捷文讀<br>分有限公司,2 | 2021      | (計) 「「「「」」 |                 | 9 4 9 4 7 53<br>9 4 7 53<br>1111111                                                                                                    |
| ◆ 借閱次數:    | 主題: 自我實現<br>2                      | 見;成功法                              |                     |           | 343KR      |                 | Andread Andread Andr |
| <b>止 該</b> |                                    |                                    |                     |           | 人氣推        | 「樹              |                                                                                                    |
|            |                                    |                                    |                     | <b>.</b>  | 延伸查詢       | 匯出資料<br>2013日 回 |                                                                                                    |
|            |                                    |                                    |                     |           |            |                 | 變得不对意以後,式的生活好過多了/                                                                                                    |
| 校本部圖書通閱    | ■                                  | 票籖(0)│收蠚(0)│評論(0                   | )) 評分(0)            | é<br>C    |            |                 |                                                                                                    |
| 排序 請選擇     | ✔ 總件數 1件 📢                         | 1▶ ▶  每頁顯示 [                       | 10 🗸 件              |           |            |                 | 去書店買個好人生:                                                                                                    |
| # 條碼號      | 館藏地/室                              | 索書號                                | 資料類型                | 目前狀態 / 到期 | 日附件        | 預約              |                                                                                                    |
| 1 0095599  | 校本部園書館/蘆洲園書室                       | BOOK 177.2 4404                    | 圖書/一般               | 仍在館內      |            | 不可預約            | · · · · · · · · · · · · · · · · · · ·                                                                                                    |
| 校本部圖書通     | 題                                  |                                    | -                   | -         |            | 回頁前             |                                                                                                    |

3. 選擇取書館,點選【確定申請校本部圖書通閱】,進入資料確認頁面。

| 國立空中大學圖書館<br>National Open University Library<br>申請校本部圖書通閱 |                                           |         |                  |                      |           |            |    |
|------------------------------------------------------------|-------------------------------------------|---------|------------------|----------------------|-----------|------------|----|
|                                                            | 通閱未取,每冊停權30天。 請選擇: ◎ 校本部圖書通閱<br>取書館別 台中中心 |         |                  |                      |           |            |    |
|                                                            |                                           | 條碼號     | 館藏地/室            | 索書號                  | 資料類型      | 目前狀態 / 到期日 | 附件 |
| 2                                                          | 0                                         | 0095117 | 校本部圖書館/蘆洲圖書<br>室 | BOOK 411.711<br>2748 | 圖書/一<br>般 | 仍在館內       |    |
| 3                                                          | ł                                         | 雀定申請校   | 本部圖書通関 取消/關      | 閉視窗                  |           |            |    |

4. 確認個人資料並再次點選【確定申請校本部圖書通閱】。

|                                         | 甲請牧本部圖                   | <b>皆通閲</b> |
|-----------------------------------------|--------------------------|------------|
| 請確認您的審核通知進度EMAIL與個                      | 圆人基本資料:(≛為必填欄位)          |            |
| * 學校電子信箱                                |                          |            |
| * 常用電子信箱:                               |                          |            |
| * 雷話號碼 :                                |                          |            |
| * 手機號碼:                                 |                          |            |
|                                         |                          |            |
| 辦證館別:嘉義中心                               |                          | J          |
| 讀者姓名                                    | 讀者類型:                    | <b>,</b>   |
| 讀者證號                                    | 證號有效日期:                  |            |
| 注意事項:                                   |                          |            |
| 八持右太館借閉證讀者,除尚右圖書                        | 書資料逾期未還或違規紀錄者外,均可利用本項服務。 |            |
|                                         |                          |            |
| 典藏館別:校本部圖書館                             |                          |            |
| 點選條碼:0092216                            |                          |            |
| 取書館別:宣蘭中心                               |                          |            |
| 一張股票開始的美好人生:                            |                          |            |
| 作者:班.史坦(Ben Stein)著;廖标                  | 桓偉譯                      |            |
| 出版社:大是文化                                |                          |            |
| 出版年:2018.05                             |                          |            |
| 出版地;量北市;<br>使業久,piz,                    |                          |            |
| · 朱殿台 · D12 ·<br>士願 · 胎票招咨 · 招容技術 · 招容· | 分析                       |            |
| ISBN/ISSN/ISRC : 9789579164             | 177 :                    |            |
| 作者:史坦;廖桓偉                               |                          |            |
| 索書號:563.53                              |                          |            |
|                                         | 國際追索                     |            |
| 確定申請校本部圖書通閱 取测                          | (1991 LA) TOC MAL        |            |

5. 出現申請成功通知視窗,點選【關閉視窗】即通閱申請成功。

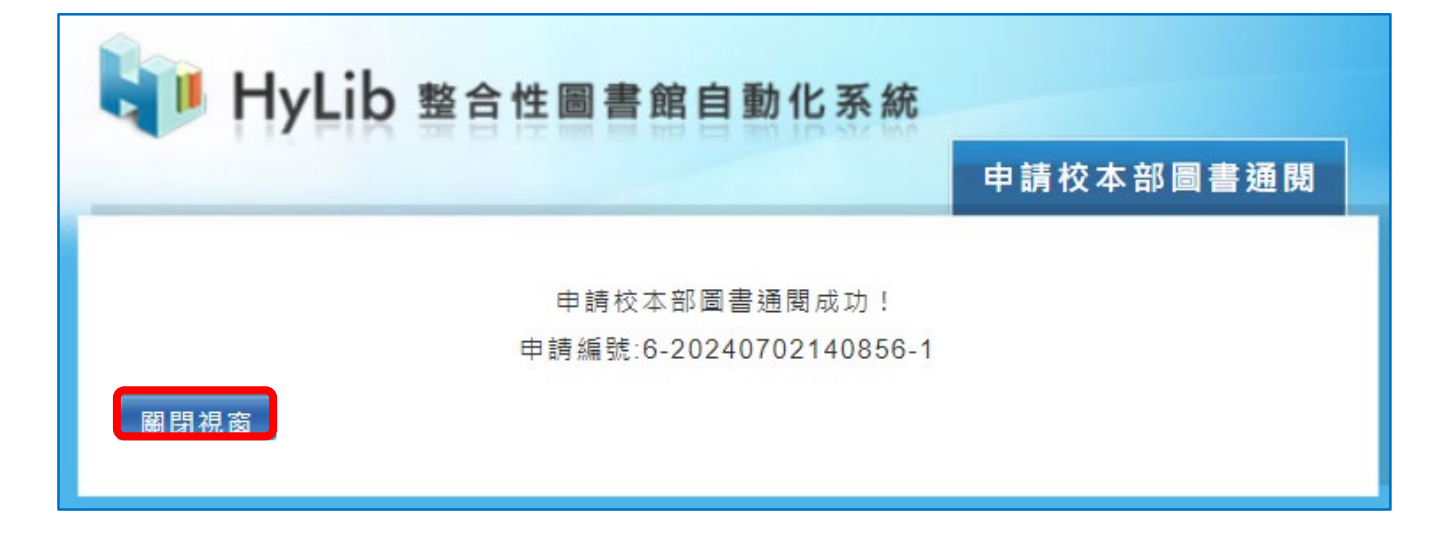

1. 輸入單一登入帳號密碼【登入】

| National Open U                            | 、學圖書館<br>niversity Library   |           | ●回空大首頁 ●回圖書館;            | 当員 ● 網頁導覧 ● 留言版 ● English |
|--------------------------------------------|------------------------------|-----------|--------------------------|---------------------------|
| » 帳號:»                                     | 密碼:                          | 登入 登入說明   | ▶ 快速查詢: 請輸入查詢詞           | ▲校館藏查詢 	 搜尋               |
| 🔍 認識圖書館 💧 💧                                | 讀者服務                         | 自藏服務      | 電子資源 (                   | 學習資源                      |
| <ul> <li>各館簡介</li> </ul>                   | ◎ 本館使用說明(校外                  | o 本館館藏查詢  | <ul> <li>整合查詢</li> </ul> | ◎ 空大數位學習平台                |
| ● 組織與職掌                                    | 請換證)                         | ◎ 新進與專題館藏 | o 資料庫                    | ◎ 考古題-依年度                 |
| ◎ 規則表件下載                                   | <ul> <li>個人借閱薦購</li> </ul>   | ◎ 專題館藏    | ◎ 空大學報全文系統               | ◎ 考古題-登入可篩選               |
| ◎ 本館活動                                     | <ul> <li>校內外通閱</li> </ul>    | ◎ 校外期刊查詢  | ◎ 使用規範                   | ◎ 空大學報全文                  |
| ◎ 名片專題精選                                   | ◎ 教師小額自購                     | ◎ 校外圖書查詢  | ◎ 免費資料庫                  | ◎ 校外學習網站                  |
| **更多                                       | ● FAQ<br>**更多                | ₩更多       | **更多                     | ₩更多                       |
| ▶ 最新消息                                     |                              |           |                          |                           |
| ● 歡迎本校各單位利用本館空間設施                          | <sup>施</sup> 辦理策展 2024-05-21 | 新書3       | 別館                       |                           |
| <ul> <li>歡迎參加「商學理財專題講座」及<br/>21</li> </ul> | 及「理財主題書展」 2024-05-           |           |                          | 1 ATR + 6                 |

## 2. 方法一 姓名處點兩下,會進入步驟3頁面

|   | Mational Open Univ                        | <b>孝圖書館</b><br>ersity Library | E HON         | ●回空大首頁 ●回圖書館首  |
|---|-------------------------------------------|-------------------------------|---------------|----------------|
|   | ◎ 255 2 1 2 1 2 1 2 1 2 1 2 1 2 1 2 1 2 1 |                               |               | ▶ 快速查詢: 請輸入查詢詞 |
|   |                                           | 讀者服務                          | <b>」</b> 館藏服務 | _ 🕎 電子資源 🧖     |
|   | • 各館簡介                                    | ● 本館使用說明(校外                   | ● 本館館藏查詢      | ● 使用規範         |
| 方 | 法一 • 組織與職掌                                | 請換證)                          | ◎ 新進館藏        | ◎ 整合查詢         |
|   | ◎ 規則表件下載                                  | ◎ 個人借閱薦購                      | • 專題館藏        | ● 館藏資料庫        |
|   | ◎ 本館活動                                    | ◎ 校內外通閱                       | ◎ 空大學報全文      | ◎ 免費資料庫        |
|   | ◎ 數位校史館                                   | ◎ 教師小額自購                      | ◎ 名片專題精選      | ◎ 校外圖書期刊查詢     |
|   |                                           | FAQ                           |               |                |

方法二點按【個人借閱薦購】>點按【個人借閱情況】, 會進入步驟3頁面

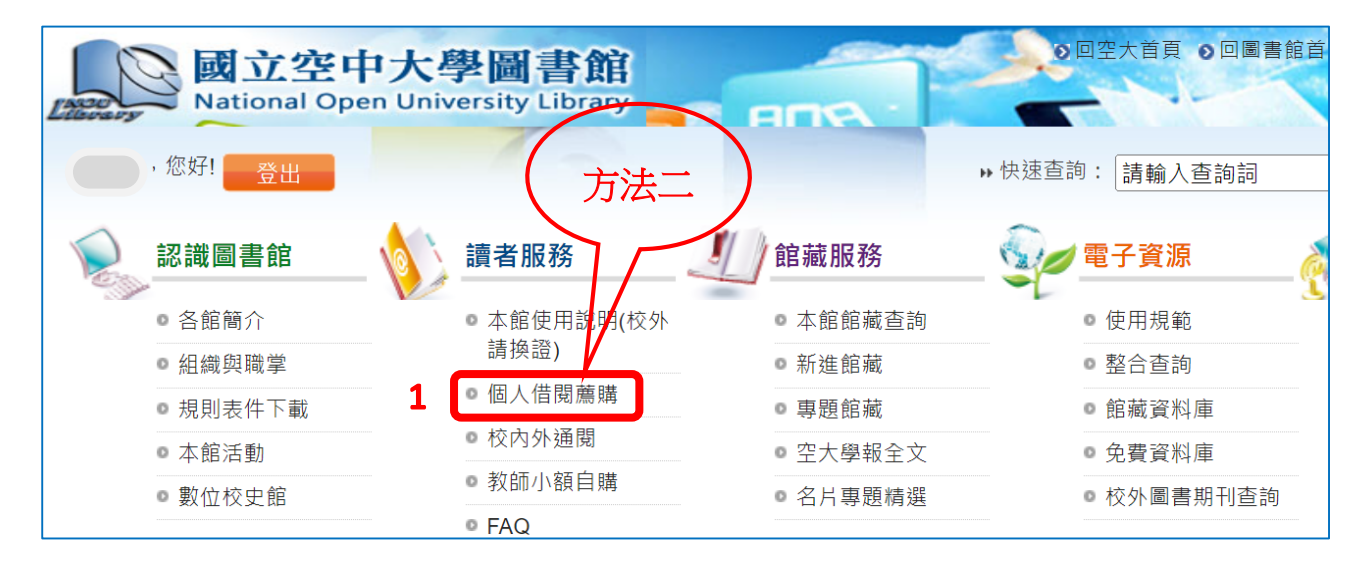

#### 3. 點按【預約申請進度】

| ⑦ 現在位置 首頁 > 讀者服務 > 個人借閱狀況                                                                                           |                                                                                                    |
|----------------------------------------------------------------------------------------------------|----------------------------------------------------------------------------------------------------|
| 認識圖書館                                                                                                    |                                                                                                    |
| <b>坊・您好! 登出</b><br>● 預約申請進度<br>▶・快速查詢: 請輸入查詢詞<br>借閱/續借: 0 件借閱 (0件 逾期 )<br>預約: 0 件預約 (0件 己到館)<br>我的報失 / 聲明歸還紀錄 (0/0) | <ul> <li>到 我的借閱歷史     <li>我的預約歷史     <li>本校館藏查詢 ✓ 搜尋     <li>3     <li>3     <li>3     <li>3     <li>3     <li>3     <li>4     <li>3     <li>4     <li>3     <li>4     <li>4     <li>5     <li>4     <li>5     <li>4     <li>5     <li>4     <li>5     <li>4     <li>5     <li>5     <li>4     </li> <li>5     <li>4     </li> <li>5     <li>4     </li> <li>5     </li> <li>5     </li> <li>5     </li> <li>5     </li> <li>5     </li> <li>5     </li> <li>5     </li> <li>6     </li> <li>6     </li> <li>6     </li> <li>6     </li> <li>6     </li> <li>6     </li> <li>6     </li> <li>7     </li> <li>8     </li> <li>6     </li> <li>7     </li> <li>8     </li> <li>8     </li> <li>7     </li> <li>8      </li> <li>8     </li> <li>8     </li> <li>8     </li> <li>8     </li> <li>8      </li> <li>9      </li> <li>9      </li> <li>9      </li> <li>9      </li> <li>9      </li> <li>9     </li> <li>9      </li> <li>9      </li> <li>9      </li> <li>9      </li> <li>9      </li> <li>9      </li> <li>9      </li> <li>9      </li> <li>9      </li> <li>9      </li> <li>9      </li> <li>9      </li> <li>9      </li> <li>9      </li> <li>9     &lt;</li></li></li></li></li></li></li></li></li></li></li></li></li></li></li></li></li></li></li></li></li></li></li></li></li></li></li></li></ul> |

#### 4. 點按【進入個人書房】

| 國立空中大學圖書館<br>National Open University Library<br>館藏書目查詢 > 個人書房 > 我的預約 | Language:中文(繁) ✔<br>圖書推薦 圖書館首頁 整合查詢 回館藏查詢首頁<br>查詢個人借閱資料請先登入 忘記帳號密碼?<br>Hi~:    登出   ◆進入個人書房 |
|-----------------------------------------------------------------------|---------------------------------------------------------------------------------------------|
|                                                                       |                                                                                             |
| □取消預約           排序:  預約日期-升冪                                          | 檢視方式: (三) 圖文並列 (   三) 條列<br>共 0 筆資料 共 0 頁 每頁顯示                                              |
| □ # 題名 條碼號 索書號 預約日期 有效日期 預約順位                                         | 預約到館日期 保留日期 圖書狀態 取書館 來源                                                                     |
| 取消預約 匯出 排序: 預約日期-升冪 ✓                                                 | 共 0 筆資料 共 0 頁 每頁顯示 10 ✔ 筆資料                                                                 |

#### 5. 點按【網路借書申請進度】

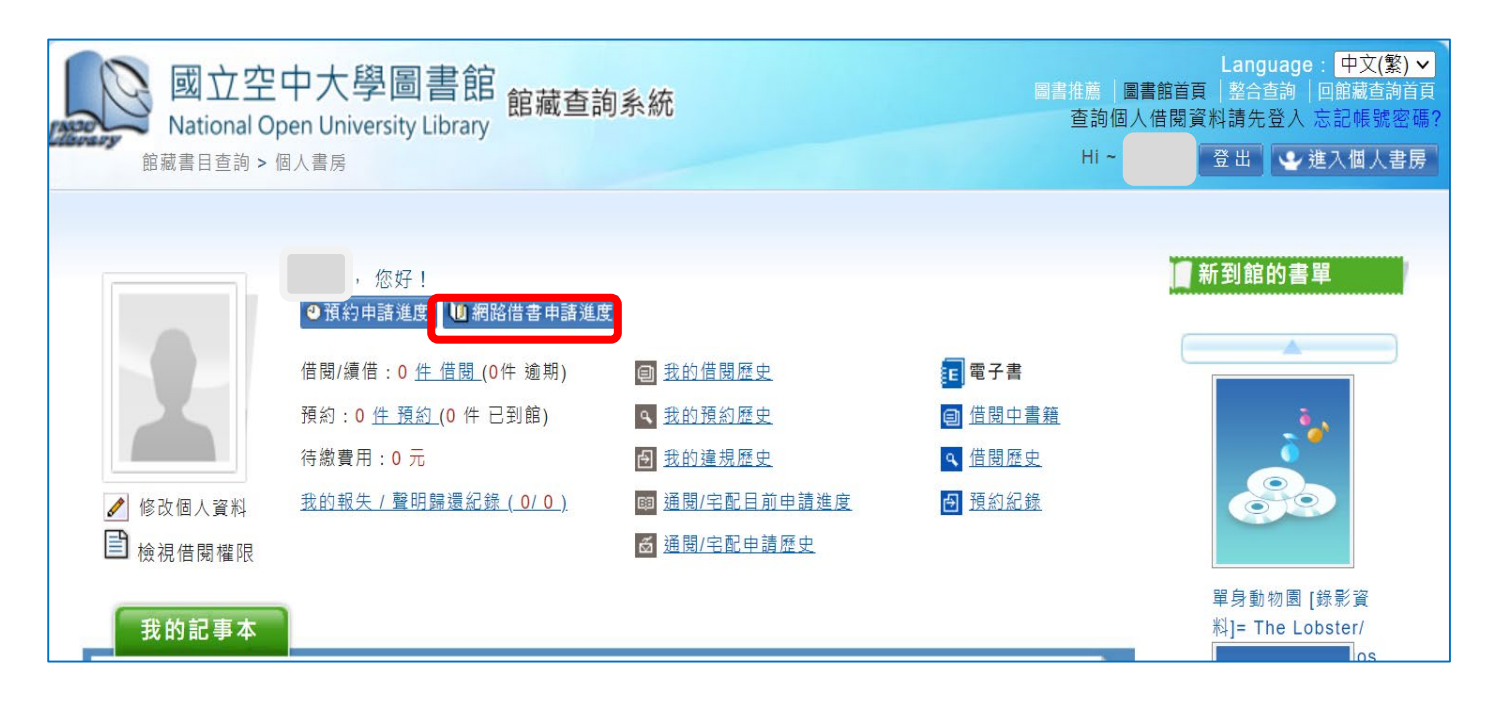

# 6. 情況一通閱未受理前,點【取消】,畫面出現【確定】,即申請取消成功

| Ellevery | 國立空中大學圖書<br>National Open University Libu<br><sup>館藏書目查詢 &gt;</sup> 個人書房 > 通閱/宅配 | 圖書推薦   圖書館<br>查詢個人借限<br>Hi ~ | Language<br>首頁  整合查詢<br>閱資料請先登入<br>登出 | a: <mark>中文(繁) &gt;</mark><br>│回館藏查詢首頁<br>忘記帳號密碼?<br>進入個人書房 |          |                           |                  |             |
|----------|----------------------------------------------------------------------------------|------------------------------|---------------------------------------|-------------------------------------------------------------|----------|---------------------------|------------------|-------------|
| 排序       | : 申請日期-升冪 ✔                                                                      | 共1筆資料 Ⅰ                      | <b>∢ <mark>1</mark> ▶ ▶ 共 1 頁:</b>    | 每頁顯示 10                                                     | ✔ 筆資料    |                           |                  | 主门          |
| #        | 題名                                                                               | 目前所在地                        | 索書號                                   | 條碼號                                                         | 取書館      | 申請日期                      | 圖書就<br>態         | <b></b> 肩沉一 |
| 1        | 7個習慣教出優秀的孩子:領導力教育的<br><u>奇蹟/</u>                                                 | 校本部圖書<br>館                   | I BOOK 541.776<br>2420                | 0085141                                                     | 台中中<br>心 | 2024-05-31<br>10:27:16.06 | <sup>通閱申</sup> 1 | 取消          |

| blib.nou | b.nou.edu.tw/webpac/iii//Mylil.do?actName=Process |                                  |                 |                              |         |          |                                                             |          |                                                      |  |
|----------|---------------------------------------------------|----------------------------------|-----------------|------------------------------|---------|----------|-------------------------------------------------------------|----------|------------------------------------------------------|--|
| 🗅 學習網    |                                                   | 採購網 🗅 期刊 🗅 圖書館 🔇 電子資源整合查詢 🛇      | 入口網後台 1<br>hywe | hvweblib.nou.edu.tw 顯示       |         |          | m: 圖書 🗅 機構典職                                                |          |                                                      |  |
| L        |                                                   |                                  |                 | 取消申請成功!<br>2<br>度            |         | 確<br>定   | Language<br>圖書推薦  圖書館首頁   整合直詢<br>查詢個人借閱資料請先登入<br>Hi ~ 登出 💽 |          | age: 中文(繁) ><br>句   回館藏查韵首頁<br>人 忘記帳號密碼?<br>— 進入個人書房 |  |
|          |                                                   |                                  |                 | 料 📢 📢 ▶ ▶ 共 1 頁 每頁顯示 🚺 ✔ 筆資料 |         |          |                                                             |          |                                                      |  |
|          | #                                                 | 題名                               | 目前所在地           | 索書號                          | 條碼號     | 取書館      | 申請日期                                                        | 圖書狀<br>態 |                                                      |  |
|          | 1                                                 | 7個習慣教出優秀的孩子:領導力教育的<br><u>奇蹟/</u> | 校本部圖書<br>館      | I BOOK 541.776<br>2420       | 0085141 | 台中中<br>心 | 2024-05-31<br>10:27:16.06                                   | 通閱申<br>請 | 取消                                                   |  |

### 情況二 若通閱已受理,無【取消】圖示,將無法線上取消預約,請電洽

校本部圖書館 02-22829355 分機 5736,由專人辦理。

| 172 | 20<br>Joany | 國立空中大學圖書館<br>Rational Open University Library<br>館藏書目查詢 > 個人書房 > 通閱/宅配目前申請進度 |            |                     |         | 圖書推薦<br>查詢<br>Hi | Langu<br> 圖書館首頁   整合查<br> 個人借閱資料請先登<br> 登出 | age: <mark>中文(繁) ∨</mark><br>詢 回館藏查詢首<br>≰入 忘記帳號密碼<br>坐 進入個人書房 |         |
|-----|-------------|------------------------------------------------------------------------------|------------|---------------------|---------|------------------|--------------------------------------------|----------------------------------------------------------------|---------|
|     | 排序: (       | 申請日期-升幕 ✔ 共1筆資料 № ● 1 ▶                                                      | ▶ 共1頁      | 每頁顯示 10 🗸 筆         | 資料      |                  |                                            |                                                                | 唐识-     |
|     | #           | 題名                                                                           | 目前所在<br>地  | 索書號                 | 條碼號     | 取書館              | 申請日期                                       | 圖書狀<br>態                                                       |         |
|     | 1 3         | <u>生家種養生植物真簡單:Chinese herb_planting_guide = 30種適</u><br>合居家種植的食用保健植物」        | 校本部圖<br>書館 | BOOK 434.92<br>1188 | 0071637 | 台中中<br>心         | 2024-05-31<br>11:52:48.963                 | 通閱申<br>請                                                       | 無「取消」圖示 |
|     | 共 1 筆       | ī資料 (                                                                        |            |                     |         |                  |                                            |                                                                |         |